# Come generare un certificato Web autofirmato per vManage

#### Sommario

Introduzione Problema Soluzione Informazioni correlate

## Introduzione

In questo documento viene descritto come generare e installare un certificato Web autofirmato quando quello esistente è scaduto in un vManage locale. Cisco non firma i certificati Web per queste distribuzioni. I clienti devono firmarli con la propria CA (Certification Authority) o con una CA di terze parti.

## Problema

Il certificato Web vManage sta per scadere o è già scaduto. L'accesso all'interfaccia grafica dell'utente (GUI) può essere interrotto o è possibile visualizzare un avviso permanente sulla scadenza del certificato.

#### Soluzione

Se non si è preoccupati per l'aspetto della sicurezza dell'utilizzo dei certificati autofirmati e si desidera semplicemente evitare messaggi di allarme e possibili problemi di accesso alla GUI di vManage a causa di un certificato scaduto, è possibile utilizzare questa soluzione con un certificato Web autofirmato su un vManage.

1. Nell'interfaccia utente di vManage, selezionare Administration > Settings > Web Server Certificate > Certificate (Amministrazione > Impostazioni > Certificato server Web > Certificato) e quindi salvare le informazioni relative all'oggetto del certificato, ad esempio Subject (Oggetto): CN=vmanage, OU=Cisco SDWAN, O=Cisco Systems, L=San Jose, ST=CA, C=US.

| Web Server Cert                                                                          | te 13 Jul 2024 12:30:30 AM CSR   Certi                                                                                                    | ficate       |
|------------------------------------------------------------------------------------------|----------------------------------------------------------------------------------------------------|--------------|
| View Impo                                                                                |                                                                                                    |              |
| Certificate                                                                              |                                                                                                    |              |
| [<br>[                                                                                   |                                                                                                    |              |
| Version: V3<br>Subject: CN=vman<br>Signature Algorithm                                   | U=Clisco SDWAN, 0=Clisco Systems, L=San Jose, ST=CA, C=US<br>256withRSA, OID = 1 2.840.113549.1.1.11                                                                                                    |              |
| Key: Sun RSA publ<br>modulus:<br>232574226597237<br>2811231891510813<br>2559529019555050 | 2048 bits<br>193994137067968032294712756617272567005780853862318177138330202276269146134490362485498651156210938818891769834287129736981667130016526207139832013993030166631321624231252892044164101597241923052701255315<br>1915526143720778016999151489698139517478047229573781204247939322989166063312432007646493392908454535824806009262616963877632172576815427930063867667493375988256914138552129225649174747349087662272539571<br>150301253794396639561043882019430611762521697203144861309110671191948813513203545050136221855234826228648105049451459370645612042907851141913 | )009<br>7414 |
| public exponent: 6<br>Validity: (From: Fri<br>To: Sat Jul<br>Issuer: CN=vmana            | 00:30:30 CEST 2019,<br>30:30 CEST 2024]<br>≖Cisco <u>SRWAN</u> , O≖Cisco Systems, L=San Jose, ST=CA, C=US                                                                                                    |              |
| SerialNumber: [ 1                                                                        | aj                                                                                                    |              |

2. Nell'interfaccia utente di vManage, selezionare Administration > Settings > Web Server

**Certificate > CSR** (Amministrazione > Impostazioni > Certificato server Web > CSR) e selezionare **Generate** per generare una nuova richiesta di firma del certificato (CSR). Accertarsi di immettere i valori dell'**oggetto** acquisito nel passaggio precedente.

| Web Server Certificate | 13 Jul 2024 12: |
|------------------------|-----------------|
| Common Name            |                 |
| vmanage                | 1               |
|                        |                 |
| Organizational Unit    | Organization    |
| Cisco SDWAN            | Cisco Systems   |
| City                   | State           |
| San Jose               | CA              |
|                        |                 |
| 2-Letter Country Code  |                 |
| US                     |                 |
| Validity               |                 |
| 3 Years                |                 |
| o reas •               |                 |
|                        |                 |
| Generate Cancel        |                 |

3. Copiare il CSR appena generato nel buffer di copia e incolla come mostrato nell'immagine.

| Web Server Certificate | 13 Jul 2024 12:30:30 AM                                                                                                    | CSR   Certificate |
|------------------------|----------------------------------------------------------------------------------------------------|-------------------|
|                        |                                                                                                    |                   |
| CSR                    |                                                                                                    | ± Download        |
|                        | VVM-CzAJBQNVBAgTANBIMREwDwYDVODH<br>Hzr28gUtadoVuczEUMBIGAT UECANLQ22<br>ZzhvogBIAMACGGGSIBJDDEBAUAUABIB<br>Delqridvid-tis66VQBNRTBBbgwZgG57.77<br>DXXBBL-4/s90QorgSQB15DDEEBUJ04<br>EF0Z-40-65QlkiuAdAmrithakE00VD2A<br>ZXXBL6Z-bdl EBSUAZAmrithaNUFF<br>ZX3QRboEEgSiwSMA-GUJ025EDEDBJ04<br>ESXAL6Z-bdl EBSUAZAmrithaNUFF<br>ZX3QRboEEgSiwSMA-GUJ025EDEDBJ04<br>GAUAUADAGAUAAMRISHJ04FF<br>ColfMilleggmvVRZEFFW00(Fhui<br>GJv232BgVF7ZZF450318eva<br>Dv243BgVF7ZZF450318eva<br>Dv243BgVF7ZZf450318eva |                   |
| Close                  |                                                                                                    |                   |

4. Quindi immettere una **shell** e incollare il contenuto del buffer con CSR nel file su vManage con l'aiuto del comando **echo**.

| vmanage#                                                                         |  |  |  |  |  |
|----------------------------------------------------------------------------------|--|--|--|--|--|
| vmanage# vshell                                                                  |  |  |  |  |  |
| vmanage:~\$ mkdir web                                                            |  |  |  |  |  |
| vmanage:~\$ cd web                                                               |  |  |  |  |  |
| vmanage:~/web\$ echo "BEGIN NEW CERTIFICATE REQUEST                              |  |  |  |  |  |
| > MIICsjCCAZoCAQAwbTELMAkGA1UEBhMCVVMxCzAJBgNVBAgTAkNBMREwDwYDVQQH               |  |  |  |  |  |
| > EwhTYW4gSm9zZTEWMBQGA1UEChMNQ2lzY28gU3lzdGVtczEUMBIGA1UECxMLQ2lz               |  |  |  |  |  |
| > Y28gU0RXQU4xEDAOBgNVBAMTB3ZtYW5hZ2UwggEiMA0GCSqGSIb3DQEBAQUAA4IB               |  |  |  |  |  |
| > DwAwggEKAoIBAQCRDdIKGUYuDwobn60PeDqfq96d+r5z66VQ8NBTBBhgwZgG57J7               |  |  |  |  |  |
| > YIY9yNF5oSb+b1xUEXb61Wntq7qSHSzJhFDX0BaL4/c9110Qped3yDE1CE01y3oH               |  |  |  |  |  |
| > y88yg7TIZjnmz+j8Io92cRXnZLZ9YJwfs9PwEF0Z/4Gw5QIkukdAmLmkeKjOWD2A               |  |  |  |  |  |
| > 4pG2sV80g+hnhUw8tJ1rKzQKsj2JJmD+ikeZbXu36iZvdKJB34iM2AsmsRbJhUFf               |  |  |  |  |  |
| > ujUU705E0z1nF2SBCJ+fpf7ze75dQRrBT0PA23QRobQEEg5wSMc+G//jD26zBCNg               |  |  |  |  |  |
| > IEyUAX0/0NQfOqtMmcBm7QJDESseOSufv4b9AgMBAAGgADANBgkqhkiG9w0BAQsF               |  |  |  |  |  |
| > AAOCAQEAK2BenHnfYuWlagdcYrZJD6+uGC6fNfI6qqmvv9XEPFFW0QfPhu8rESyY               |  |  |  |  |  |
| > K3qgf/ED+iCXEk/hudnf09vZ6gygM+P8a/zN3+J3VM5zCb6tn7vM0/cytcJ0NPtu               |  |  |  |  |  |
| <pre>&gt; mnZGpDO+XjZDDLYmS6jlB+h05gXeYyQlt4Qv/s2H8jPhIWTraV376E+S9o318cva</pre> |  |  |  |  |  |
| > 7D7yp3W+ce5ItHs9ObKWOaexVsypAV4USrDaVsfSbyU97G2rCXqmMgRLJdBwZofg               |  |  |  |  |  |
| > 04qsgrC8qG28aue1Q88XPa/HQtp0WB/Pxg7oe91s59Je/ETsMkR3vt7aglemyXAJ               |  |  |  |  |  |
| <pre>&gt; nal67+T/QWgLSJB2pQuPHo51MbA55w==</pre>                                 |  |  |  |  |  |
| >END NEW CERTIFICATE REQUEST" > web_cert.csr                                     |  |  |  |  |  |
|                                                                                  |  |  |  |  |  |

#### 5. Verificare che CSR sia stato salvato correttamente con l'aiuto del comando cat.

vmanage:~/web\$ cat web\_cert.csr ----BEGIN NEW CERTIFICATE REQUEST----MIICsjCCAZoCAQAwbTELMAkGA1UEBhMCVVMxCzAJBgNVBAgTAkNBMREwDwYDVQQH EwhTYW4gSm9zZTEWMBQGA1UEChMNQ2lzY28gU3lzdGVtczEUMBIGA1UECxMLQ2lz

```
Y28gU0RXQU4xEDAOBgNVBAMTB3ZtYW5hZ2UwggEiMA0GCSqGSIb3DQEBAQUAA4IB
DwAwggEKAoIBAQCRDdIKGUYuDwobn60PeDqfq96d+r5z66VQ8NBTBBhgwZgG57J7
YIY9yNF5oSb+blxUEXb61Wntq7qSHSzJhFDX0BaL4/c9ll0Qped3yDElCE0ly3oH
y88yg7TIZjnmz+j8Io92cRXnZLZ9YJwfs9PwEF0Z/4Gw5QIkukdAmLmkeKjOWD2A
4pG2sV80g+hnhUw8tJ1rKzQKsj2JJmD+ikeZbXu36iZvdKJB34iM2AsmsRbJhUFf
ujUU705E0z1nF2SBCJ+fpf7ze75dQRrBT0PA23QRobQEEg5wSMc+G//jD26zBCNg
IEyUAX0/0NQf0qtMmcBm7QJDESseOSufv4b9AgMBAAGgADANBgkqhkiG9w0BAQsF
AAOCAQEAK2BenHnfYuW1agdcYrZJD6+uGC6fNf16qqmvv9XEPFFW0QfPhu8rESyY
K3qgf/ED+iCXEk/hudnf09vZ6gygM+P8a/zN3+J3VM5zCb6tn7vM0/cytcJONPtu
mnZGpD0+XjZDDLYmS6jlB+h05gXeYyQlt4Qv/s2H8jPhIWTraV376E+S9o318cva
7D7yp3W+ce5ItHs90bKW0aexVsypAV4USrDaVsfSbyU97G2rCXqmMgRLJdBwZofg
04qsgrC8qG28aue1Q88XPa/HQtp0WB/Pxg7oe91s59Je/ETsMkR3vt7ag1emyXAJ
nal67+T/QWgLSJB2pQuPHo51MbA55w==
----END NEW CERTIFICATE REQUEST----
```

vmanage:~/web\$

6. Con l'aiuto di openssi, generare una chiave per il certificato radice denominata rootca.key.

```
vmanage:~/web$ openssl genrsa -out rootca.key 2048
Generating RSA private key, 2048 bit long modulus
...
e is 65537 (0x10001)
vmanage:~/web$ ls
rootca.key web_cert.csr
```

vmanage:~/web\$

7. Generare il certificato CA radice denominato **rootca.pem** e firmarlo con **rootca.key** generato nel passaggio precedente.

vmanage:~/web\$ openssl req -x509 -new -nodes -key rootca.key -sha256 -days 4000 -out rootca.pem You are about to be asked to enter information that will be incorporated into your certificate request. What you are about to enter is what is called a Distinguished Name or a DN. There are quite a few fields but you can leave some blank For some fields there will be a default value, If you enter '.', the field will be left blank. \_ \_ \_ \_ \_ Country Name (2 letter code) [AU]:US State or Province Name (full name) [Some-State]:CA Locality Name (eg, city) []:San Jose Organization Name (eg, company) [Internet Widgits Pty Ltd]:Cisco Systems Organizational Unit Name (eg, section) []:Cisco SDWAN Common Name (e.g. server FQDN or YOUR name) []:vmanage Email Address []: vmanage:~/web\$ ls rootca.key rootca.pemweb\_cert.csr vmanage:~/web\$

#### Firmare il CSR con il certificato e la chiave CA radice.

```
vmanage:~/web$ openssl x509 -req -in web_cert.csr -CA rootca.pem -CAkey rootca.key -
CAcreateserial -out web_cert.crt -days 4000 -sha256
Signature ok
subject=/C=US/ST=CA/L=San Jose/O=Cisco Systems/OU=Cisco SDWAN/CN=vmanage
Getting CA Private Key
vmanage:~/web$ ls
rootca.key rootca.pemrootca.srl web_cert.crt web_cert.csr
vmanage:~/web$
```

9. Copiare un nuovo certificato firmato nel buffer di copia e incolla. È possibile utilizzare **cat** per visualizzare il certificato firmato.

vmanage:~/web\$ cat web\_cert.crt

----BEGIN CERTIFICATE-----

MIIDVjCCAj4CCQDXH8GlDhvL4DANBgkqhkiG9w0BAQsFADBtMQswCQYDVQQGEwJV UzELMAkGA1UECAwCQ0ExETAPBgNVBAcMCFNhbiBKb3N1MRYwFAYDVQQKDA1DaXNj byBTeXN0ZW1zMRQwEgYDVQQLDAtDaXNjbyBTRFdBTjEQMA4GA1UEAwwHdm1hbmFn ZTAeFw0xOTEwMjIwODU0MzdaFw0zMDEwMDQwODU0MzdaMG0xCzAJBgNVBAYTAlVT MQswCQYDVQQIEwJDQTERMA8GA1UEBxMIU2FuIEpvc2UxFjAUBqNVBAoTDUNpc2Nv IFN5c3RlbXMxFDASBqNVBAsTC0Npc2NvIFNEV0FOMRAwDqYDVQQDEwd2bWFuYWdl MIIBIjANBgkqhkiG9w0BAQEFAAOCAQ8AMIIBCgKCAQEAkQ3SChlGLg8KG5+tD3g6 n6venfq+c+u1UPDQUwQYYMGYBueye2CGPcjReaEm/m9cVBF2+tVp7au6kh0syYRQ 19AWi+P3PZZTkKXnd8gxJQhNJct6B8vPMo00yGY55s/o/CKPdnEV52S2fWCcH7PT 8BBdGf+BsOUCJLpHQJi5pHiozlg9gOKRtrFfDoPoZ4VMPLSdays0CrI9iSZg/opH mW17t+omb3SiQd+IjNgLJrEWyYVBX7o1FOzuRNM9ZxdkgQifn6X+83u+XUEawU9D wNt0EaG0BBIOcEjHPhv/4w9uswQjYCBMlAF9P9DUHzqrTJnAZu0CQxErHjkrn7+G /QIDAQABMA0GCSqGSIb3DQEBCwUAA4IBAQBZAIxV/GI/AP0aw54PA//+QMUs9t+b i6lhATUuTdyQwOuQSSfGjhWypDsqm3oh86GXmgoxIF1D/UmcOXHKVeK/MZrhZ/P9 USAAnPGyqOha/TqQvPbSMKALHj9cGc9389io2AAeDQqneEcDqie5uOs0M0vBth3V DXpq8mYgTjhqIUyab4txWZwXvQmZj+Hu2h2S4wj//us92KgE+XcljNeaky/GEZqZ jWNoWDgWeJdsm8hx2QteHHbDTahuArVJf1p45eLIcJR1k01RL8TTroWaST1bZCJz 20aYK4S0K0nTkpscuVIrXHkwNN6Ka4q9/rVxnLzAflJ4E9DXojpD3qNH ----END CERTIFICATE----

10. Importare il certificato in vManage. A tale scopo, selezionare **Amministrazione > Impostazioni** > **Certificato server Web > Importa** e incollare il contenuto del buffer di copia e incolla come mostrato nell'immagine.

| Web Server Certificate                                                                                                    | 13 Jul 2024 12:30:30 AM                                                                                                    | CSR   Certificate |
|----------------------------------------------------------------------------------------------------|----------------------------------------------------------------------------------------------------|-------------------|
| View Import                                                                                                    |                                                                                                    |                   |
| Certificate                                                                                                    |                                                                                                    | 📓 Select a file   |
| —BEGIN CERTIFICATE—     MIDIV(CC4)CC20XX80E0     MIDIV(CC4)CC20XX80E0E     MIDIV(CC4)CC20XX80E0E     MIDIV(CC4)CC20XX80E0E     MIDIV(CC4)CC20XX80E0E     MIDIV(CC4)CC20XX80E0E     MIDIV(CC4)CC20XX80E     MIDIV(CC4)CC4     MIDIV(CC4)CC4     MIDIV(CC4)C4     MIDIV(CC4)C4     MIDIV     MIDIV(CC4)C4     MIDIV(CC4)C4     MIDIV(CC4)C4 | wCQYDVQQGEw.JV<br>FAYOVQQENJDaXRij<br>JUEAwrMain Ibanfin<br>JUEAwrMain Ibanfin<br>JUEAwrMar JAY<br>JWABAD DUNACIJY<br>JWABAD DUNACIJY<br>Typelablag YRQ<br>YSSI2RVC4/TPT<br>Typelablag YRQ<br>YSSI2RVC4/TPT<br>Typelablag YRQ<br>YSSI2RVC4/TPT<br>Typelablag YRQ<br>YSSI2RVC4/TPT<br>SQL0JUA<br>SQL0JUA<br>SQL0JU | ©                 |

11. Se tutte le operazioni sono state eseguite correttamente, vManage visualizza "Certificato installato correttamente" come mostrato nell'immagine.

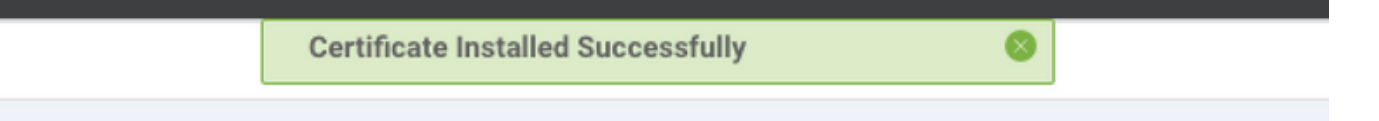

12. Infine, controllare il risultato e verificare che la data di validità del certificato sia stata aggiornata correttamente come mostrato nell'immagine.

| Web Server Certificate | 04 Oct 2030 10:54:37 AM | CSR   Certificate |
|------------------------|-------------------------|-------------------|
| View Import            |                         |                   |
| Certificate            |                         |                   |

#### Informazioni correlate

- <u>Genera certificato server Web</u>
- <u>Uomo OpenSSL</u>

Documentazione e supporto tecnico – Cisco Systems